# **Temporary Employment Service**

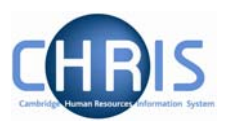

| 1  | In    | troduction to structure                                           | 2          |
|----|-------|-------------------------------------------------------------------|------------|
| 2  | E>    | <pre> kplorers</pre>                                              | 4          |
|    | 2.1   | Organisation Explorer                                             | . 4        |
|    | 2.2   | Mini Explorer                                                     | 6          |
|    | 2.2.1 | To maintain existing data                                         | .7         |
| _  | 2.2.2 | Amending or entering new details                                  | .7         |
| 3  | O     | verview of TES Trent Process                                      | 8          |
|    | 3.1   | How this will be displayed in CHRIS:                              | 9          |
| 4  | Ac    | dding Personal Details of a New Temp1                             | 0          |
|    | 4.1   | Check to see if person already exists in CHRIS                    | 11         |
|    | 4.2   | Starting the Chain                                                | 13         |
|    | 4.3   | Personal Details                                                  | 14         |
|    | 4.3.1 | Personal reference number                                         | 15         |
|    | 4.4   | Address Details                                                   | 16         |
|    | 4.5   | Social Security Details                                           | 17         |
|    | 4.6   | Key Date Details                                                  | 18         |
|    | 4.7   | Check Details                                                     | 20         |
|    | 4.8   | Miscellaneous Details                                             | 22         |
|    | 4.9   | HESA Personal Details                                             | 23         |
|    | 4.10  | Sensitive Information                                             | 25         |
|    | 4.11  | New Period of Employment                                          | 27         |
| 5  | Se    | etting up a new position in the TES Temps Pool                    | 29         |
| 6  | At    | taching a Person (temp) to a Position                             | 34         |
| 7  | At    | taching a Person to Payroll                                       | 37         |
| 8  | M     | ultiple Contracts                                                 | <b>1</b> 1 |
|    | 8.1   | Contract Name and Payroll                                         | 41         |
| 9  | At    | taching a person to a second position                             | 13         |
| 10 | At    | taching a person to a second position with a second contract name | 17         |
|    | 10.1  | Attaching a person using an additional contract                   | 49         |
| 11 | Le    | eavers & Transfers                                                | 51         |
|    | 11.1  | Notifying Payroll                                                 | 51         |
|    | 11.2  | Ending their unique position                                      | 51         |

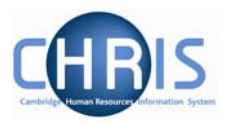

# **1** Introduction to structure

Trent's organisation structure is made up of Units, Posts, Positions and Contracts.

#### **Organisation Structure**

The organisation structure is the set of interconnected parts that represent the University of Cambridge as a whole. Most users will only see the University of Cambridge Organisation. There is also a Pensioners organisation which will be accessible to some users.

#### Unit

A unit is an organisation structure component that is made up of subordinate components including other units and posts. For example Colleges are a unit and each individual college – Christ's, Churchill, - a unit within this main unit.

#### Post

Within the Faculties and Departments are Posts. There are three levels of posts within the structure.

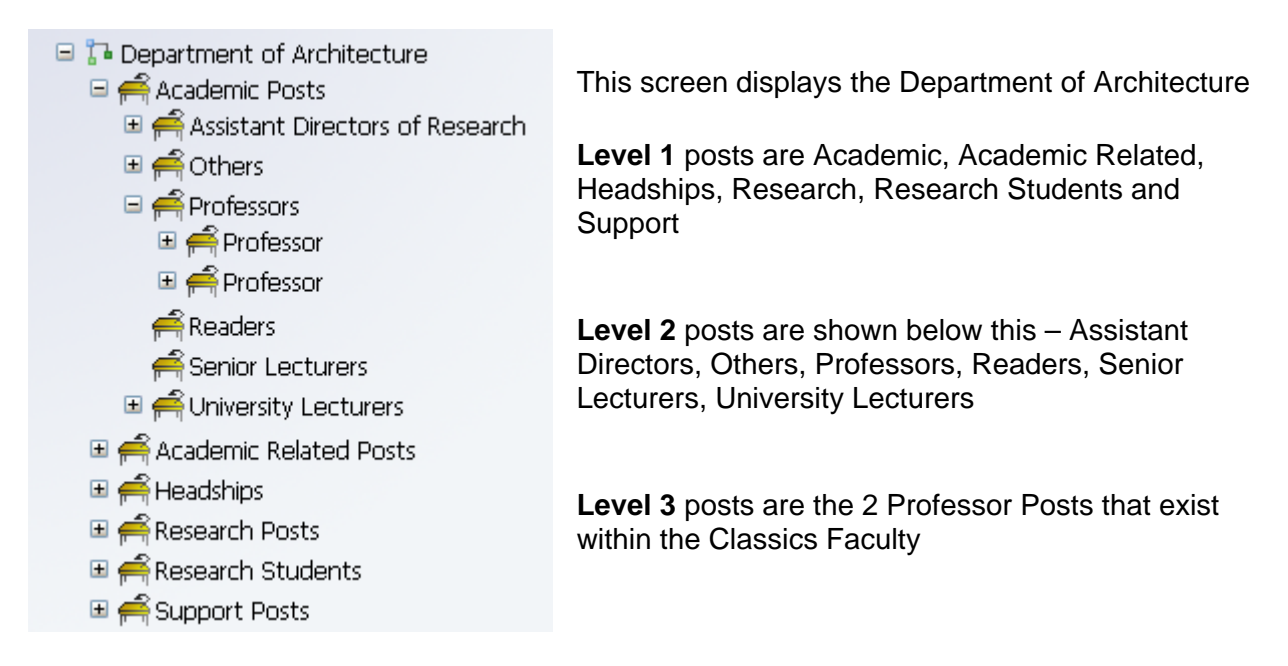

# **Temporary Employment Service**

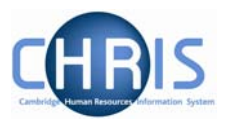

#### Position

- A position is a location in the Organisation in which a person can be placed. If the chair icon is blue the position is occupied.
- If the chair icon is green it indicates that the position is vacant and as yet unoccupied
- If the chair icon is red it indicates that the position is vacant and has a recruitment requisition attached to it (no red chairs are visible at present)

#### Employee

8

Each employee within the University that is attached to the structure will be shown with this icon.

People are attached to the structure via a position and a contract is created.

A contract within Trent is not a contract of employment, but a piece of data which binds an employee to a payroll

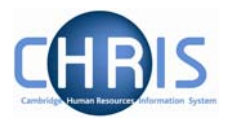

# 2 Explorers

There are two explorers that you can use. The Organisation Explorer and the Mini Explorer.

The whole area of the Organisation Structure is controlled using effective dates. Information that is added, amended, or deleted is recorded as a change on that specific date. It is important that the date selected when using the organisation explorer is the correct one, as the organisation will differ from day to day.

#### 2.1 Organisation Explorer

You can use the Organisation explorer to display the units, posts and positions within the University and how they have been organised within Trent.

- 1. Select University of Cambridge
- 2. Select Organisation Explorer
- 3. Enter the correct effective date.
- 4. The top level of the organisation is displayed first with a plus icon next to it

The plus sign indicates that there are further items to be displayed under this node.

5. Click on the search button to enter the faculty or department you wish to locate.

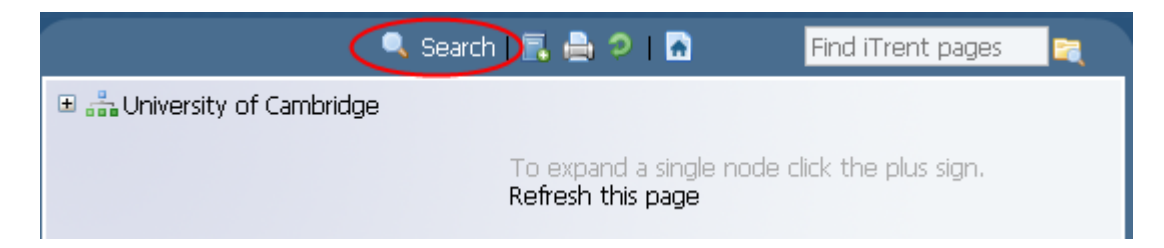

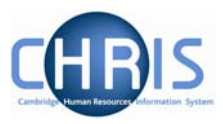

| 🔍 Search   📑 🚔 🤈   🚡                                     | Find iTrent pages |       |
|----------------------------------------------------------|-------------------|-------|
| Explorer Search                                          |                   | Close |
| geography 🔤 Results 11 Items                             |                   |       |
| Element                                                  |                   |       |
| 7 Department of Geography                                |                   |       |
| 🏳 Faculty of Earth Sciences and Geography                |                   |       |
| Professor of Economic Geography (2000)                   |                   |       |
| 🗬 Professor of Geography (1931)                          |                   |       |
| Professor of Geography (1993)                            |                   |       |
| 🐥 Professor of Historical Geography and Demography (2003 | )                 |       |
| Professor of Human Geography (2000)                      |                   |       |
| 条 Professor of Physical Geography (2001)                 |                   |       |
| 条 Professor of Theoretical Geography (1997)              |                   |       |
| 😤 Reader in Cultural Geography (2004)                    |                   |       |
| Reader in Pacific Geography (2004)                       |                   |       |

For example entering "Geography" will return search results as displayed below

6. Select the required Faculty or Department.

When viewing the structure in the organisation explorer, the appearance of a plus icon reaction next to any element indicates hidden items below the level displayed.

Clicking the plus icon will expand the diagram to display the subordinate components. When the selected node is fully expanded, the plus icon  $\blacksquare$  changes to a minus icon  $\blacksquare$ 

Clicking the minus  $\Box$  icon condenses the node again.

When you reach the node that you are interested in, click on it.

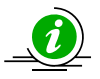

It is suggested that you use the Organisation explorer only to identify an area of the University structure to initialise a search procedure. To add or maintain items search for the unit, post or position and click the Mini explorer link in the action pane.

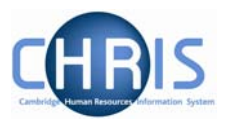

#### 2.2 Mini Explorer

The Mini Explorer allows you to add new items to the Organisation structure as required and to view and maintain Unit, Post and Position details of the organisation structure for a specific area in the object pane.

As the whole structure of the University is so large it is easier to create, amend or view the specific area of the organisation structure you require using the Mini Explorer.

The mini explorer options are available for each of the different components that make up the structure (Units, Posts and Positions), and can be accessed in the relevant folder.

| i Trent User name: Mrs Hazel E Turton<br>Today: Thu 15/01/2009                                                                                                    | Effective date 15/01/2009              |                                   |
|----------------------------------------------------------------------------------------------------|----------------------------------------|-----------------------------------|
| <b>Organisation</b> : University of Cambridge                                                                                                    | Units: Human Resources Division        |                                   |
| Search Smart groups                                                                                                    | Advanced 🚔 🤈                           | 🖪 🚔 🤉   🗟 🔹 Find iTrent pages 🛛 ຊ |
| human resources       Results 1 Unit         Select all       Save this group         Organisation unit       Linked to         Image: Human Resources Division       Unified Administrative | Status Unit rel<br>Service Live U00086 |                                   |
| Expand/Collapse folders Unit details Mini explorer Elements Rate codes Patterns Element suspensions Contacts Addresses                                                                       |                                        | Trent                             |
| <ul> <li>Unit details</li> <li>Salary details</li> <li>Payscale values</li> <li>Hours and basis</li> <li>Attach person</li> <li>Inheritance chart</li> <li>History</li> </ul>                | -                                      |                                   |

Use the search facility to locate the item you require. (See the introduction manual for more information about performing searches). Select from the object pane the item you wish to enquire on and click the <sup>Mini explorer</sup> link. The structure icon of the selected item will appear in the object pane.

Like the organisation explorer, the mini explorer structure diagram can be expanded by clicking the plus 🗄 icon next to items that contain lower levels.

# **Temporary Employment Service**

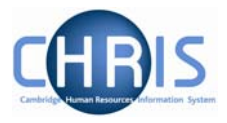

The explorer view will appear within the Object pane. If you need to add, amend or view details within the mini explorer you can click on the relevant item and the appropriate folder items will be displayed in the Action Pane as usual.

| User name: Mrs Hazel E Turton<br>Today: Thu 15/01/2009                                                                                                    | Effective date 15/01/2009       |                                 |
|----------------------------------------------------------------------------------------------------|---------------------------------|---------------------------------|
| Organisation: University of Cambridge                                                                                                    | Units: Human Resources Division | E Posts: Academic Related Posts |
|                                                                                                    | c 🔒 🤉                           | 🖪 🖶 🤊   🗋 💦 Find iTrent pages 🙀 |
| <ul> <li>□ In Human Resources Division</li> <li>■ Academic Related Posts</li> <li>■ Support Posts</li> <li>■ TES Temps</li> <li>■ Unknown Posts</li> <li>■ Disability Resource Centre</li> <li>■ In Disability Resource Centre</li> <li>■ In Cocupational Health Service</li> <li>■ In ES Temps</li> <li>■ The Childcare Office</li> </ul> |                                 | i Trent                         |
| Expand/Collapse folders                                                                                                    |                                 |                                 |
| Post details<br>Mini explorer<br>Elements<br>Rate codes<br>Patterns<br>Element suspensions<br>Contacts                                                                                                    |                                 | L₂.                             |

#### 2.2.1 To maintain existing data

If you need to modify existing structure components select the required item in the object pane and the related function will become available in the action pane.

Selecting a person in the object pane will make person related options available in the action pane. Selecting unit, post or position in the object pane will update the action pane to display the available options for the unit, post or position respectively.

#### 2.2.2 Amending or entering new details

Select the item to be modified in the object pane and then click the required item details in the action pane. Existing information will be shown on the function details page in the display pane, where it can be amended as necessary.

When you have completed an entry or amendment, click **Save** in the display pane to save the changes.

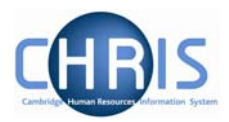

# **3 Overview of TES Trent Process**

Once a new temp's suitability to work has been assessed and they have been placed in a position, a TES Database record will be created and a Trent record.

Creating the Trent record involves both TES and Payroll tasks. The TES team will:

- 1. Set up a new position in the TES Temps pool
- 2. Check whether the person already exists and where necessary set up the person
- 3. Attach the person to the position.
- 4. Attach the person to payroll

The payroll team will then:

- 1. Enter the persons NI, tax and bank details
- 2. Process the payroll file

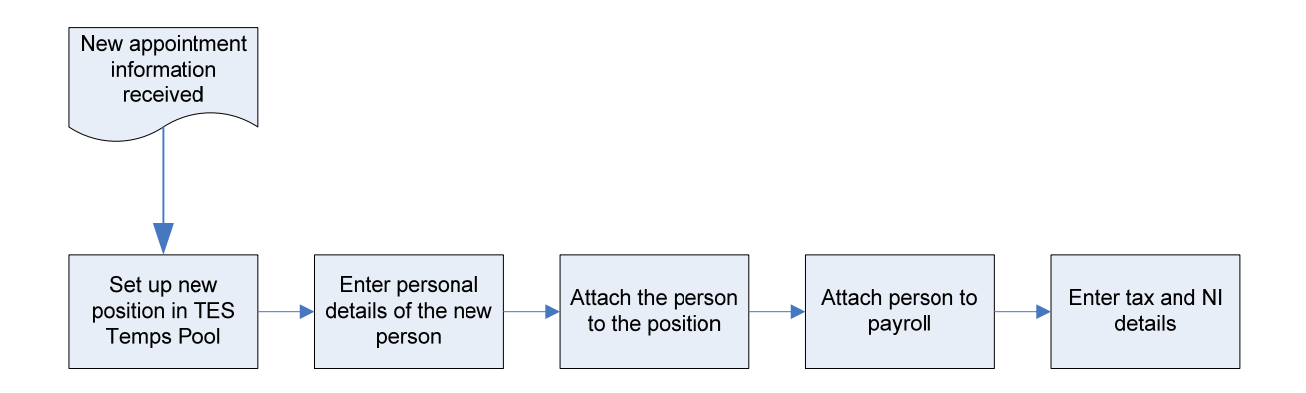

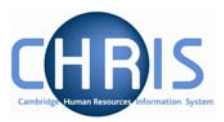

# 3.1 How this will be displayed in CHRIS:

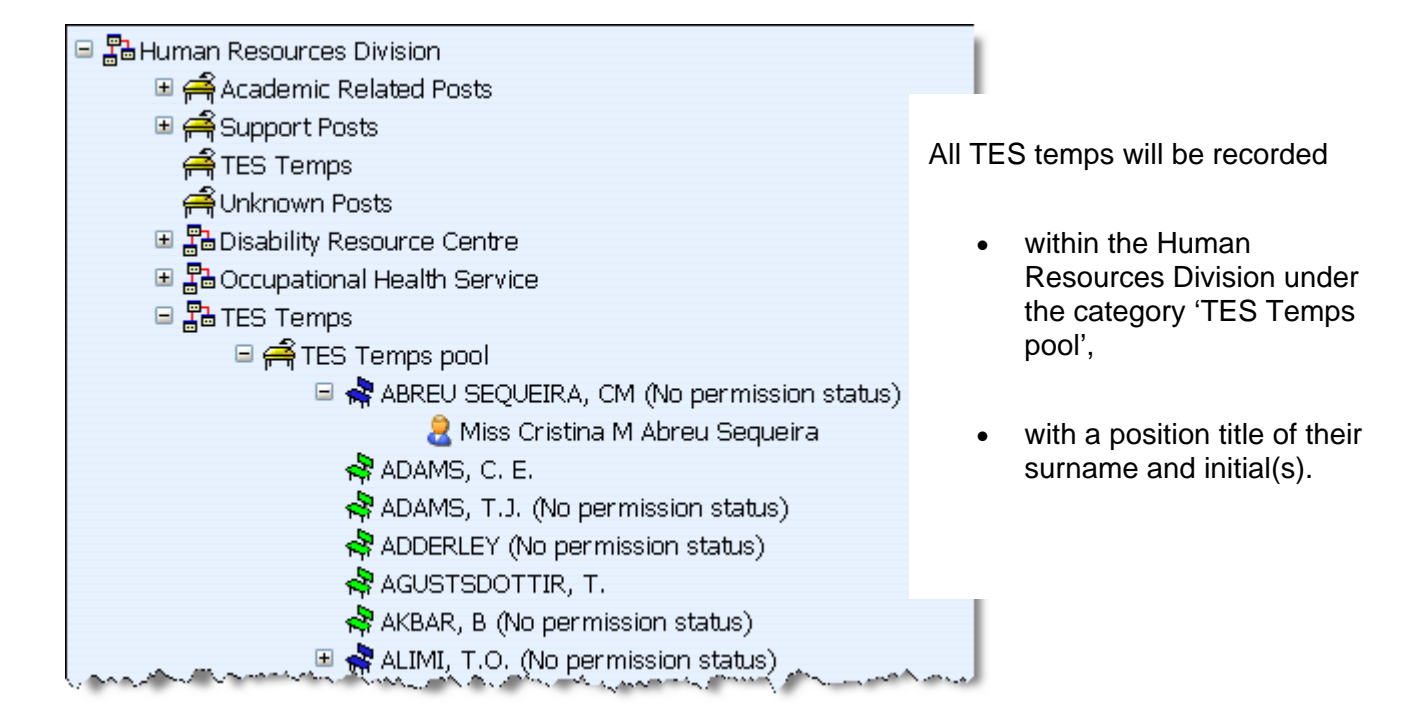

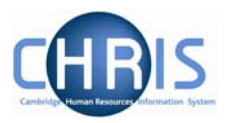

# 4 Adding Personal Details of a New Temp

The new person (TES) process chain guides you through all the screens regarding personal information that need to be completed for a new individual.

The following diagram shows the forms encountered in the chain.

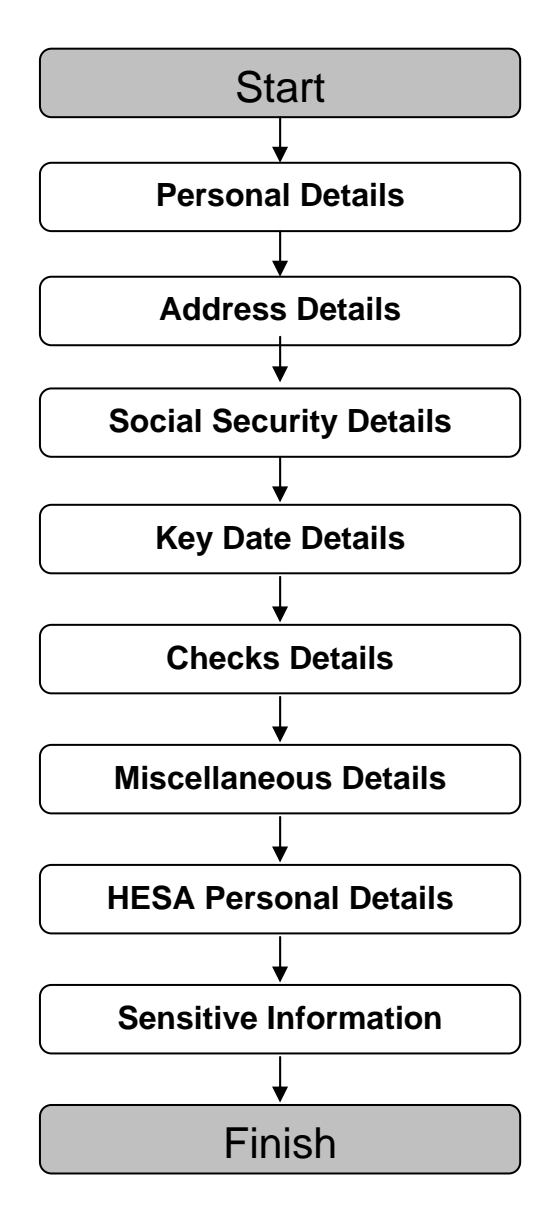

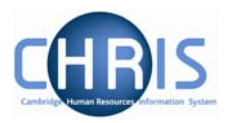

# 4.1 Check to see if person already exists in CHRIS

Before proceeding with the New Starter process it is necessary to establish whether or not a record already exists within Trent for the person.

The simple search has the option to be able to search for leavers using specific criteria (surname, forename) to check records of people who have left the Universities employment.

- 1. Select the University of Cambridge organisation
- 2. Select the People menu item from the Action Pane

| Search Smart groups                                     | Advanced   | 🚔 🤉         |
|---------------------------------------------------------|------------|-------------|
| Include leavers                                         |            |             |
| Name Unit Job title Sex Date of birth Social security n | o. Persona | l ref. Leav |
|                                                         |            |             |
|                                                         |            |             |

- 3. Ensure that the Include leavers checkbox has been selected
- 4. Enter the surname of the person you are looking for
- 5. Click on the + button to add another line of criteria
- 6. Enter the forename of the person

| Search            | Advanced | 🔒 🤉 |     |  |  |
|-------------------|----------|-----|-----|--|--|
| ✓ Include leavers |          |     |     |  |  |
| Dewhurst          | Surname  | •   | -   |  |  |
| Eric              | Forename | •   | - + |  |  |

7. Press the Enter key or click the Search icon  $\square$  to perform the search.

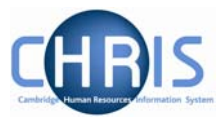

It is possible that a person may have changed their name, so it is suggested that using the additional line of criteria like Social Security number is used, to ensure that you are finding the correct person.

| Search (      | 🕽 Smart groups               | Advanced | 🚔 🤉 |
|---------------|------------------------------|----------|-----|
| 🔽 Include lea | avers                        |          |     |
| Dewhurst      | Surname 💌 📼                  |          |     |
| Eric          | Forename 💌 📼                 |          |     |
| AB235706A     | Social Security number 💌 🔩 🕢 | -        |     |

If the person does not already exist on the system, continue to the next section. It is only necessary to capture limited personal information on Trent for TES temps as the majority of their details will be captured and maintained on TES's existing database.

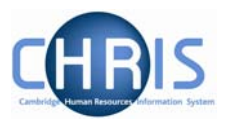

# 4.2 Starting the Chain

- Once you have searched for the individual and established that they have not been previously entered on CHRIS.
   Navigate: Organisation > People > Process Chaining
- 2. Select from the drop down list 'New person (TES)'

| Process chaining: |                                             |
|-------------------|---------------------------------------------|
| Process chain     |                                             |
|                   | New person (TES)                            |
|                   | Payroll (New External Person)<br>New Person |

3. Click on the Start button

| Process chaining:              |  |
|--------------------------------|--|
| Process chain New person (TES) |  |
| Start                          |  |

# **Temporary Employment Service**

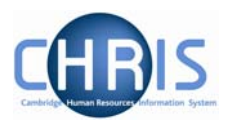

#### 4.3 Personal Details

- 1. Key in the surname, first name, first name 2, first name 3 if applicable.
- 2. Click the drop down list arrow and select a title
- 3. Enter sex.
- 4. Enter the organisation start date. Leave the workflow group set to Default.

5. Click the **Save** button.

| rsonal details: N | lew              |             |   |  |  |
|-------------------|------------------|-------------|---|--|--|
|                   | Surname          | Fitzsimmons |   |  |  |
|                   | Forename         | Oliver      |   |  |  |
|                   | Forename 2       |             |   |  |  |
|                   | Forename 3       |             | 3 |  |  |
|                   | Title            | Mr          | - |  |  |
|                   | Preferred name   |             |   |  |  |
|                   | Sex              | Male        | • |  |  |
|                   | Previous surname |             |   |  |  |
|                   | Honours          |             |   |  |  |
|                   | Personal ref.    |             |   |  |  |
|                   | Start date       | 24/07/2009  |   |  |  |
|                   | Workflow group   | DEFAULT     | • |  |  |
|                   |                  |             |   |  |  |

The record will be saved and the new person's details will be displayed in the object pane.

You will notice that an arrow will appear in the top right hand corner once Step 1 has been saved.

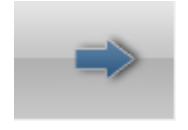

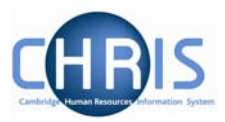

#### 4.3.1 Personal reference number

A personal reference number is automatically generated by Trent when a new person record is created. To enable you to easily identify this person it is advised that you make a note of this number once you have added them.

| 1 of 8           | C                       | hain: New Person ( | res)    |  |
|------------------|-------------------------|--------------------|---------|--|
| Personal details | : Mr Oliver Fitzsimmons |                    |         |  |
|                  | Surname                 | Fitzsimmons        |         |  |
|                  | Forename                | Oliver             |         |  |
|                  | Forename 2              |                    |         |  |
|                  | Forename 3              |                    |         |  |
|                  | Title                   | Mr                 | •       |  |
|                  | Preferred name          |                    |         |  |
|                  | Sex                     | Male               | •       |  |
|                  | Previous surname        |                    |         |  |
|                  | Honours                 |                    |         |  |
|                  | Personal ref.           | 30005623           |         |  |
|                  | Start date              | 23/07/2009         | III III |  |
|                  | Workflow group          | DEFAULT            |         |  |

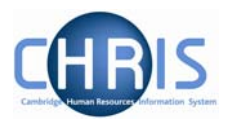

## 4.4 Address Details

- 1. Click on the Next Step button, this will take you to step 2, the form used to enter an employee's address
- 2. Enter the person's address.

| Step 2 of 8      | Chi             | ain: New Person ( | TES)     | - |  |
|------------------|-----------------|-------------------|----------|---|--|
| Address details: | New             |                   |          |   |  |
|                  | Address type    | Home              | <b>•</b> |   |  |
|                  | Mailing address |                   |          |   |  |
|                  | House Name      |                   |          |   |  |
|                  | Number/Street   | 25 West Terrace   |          |   |  |
|                  | Local Area      |                   |          |   |  |
|                  | POSTTOWN        | Cambridge         |          |   |  |
|                  | COUNTRY         |                   |          |   |  |
|                  | POSTCODE        | CB3 6SL           |          |   |  |
|                  | Country         | United Kingdom    | -        |   |  |
|                  | Start date      | 24/07/2009        |          |   |  |
|                  | End date        |                   |          |   |  |
|                  | End date        | Save              |          |   |  |
|                  |                 |                   |          |   |  |
|                  |                 |                   |          |   |  |
| Click the Save   | utton           |                   |          |   |  |

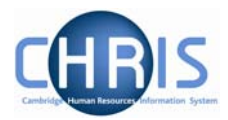

# 4.5 Social Security Details

1. Click on the Next Step button

2. Enter the National Insurance number

Where an employee does not yet have a National Insurance number this step can be left uncompleted and the details will need to be completed when they are issued with their number.

| Step 3 of 8           | Chain: New Person (TES)      | € ⇒ |
|-----------------------|------------------------------|-----|
| Social security detai | ils: New                     |     |
|                       | Legislation UK Legislation   |     |
| So                    | ocial security no. AB235706A |     |
|                       | Save                         |     |
| Click the Save butt   | on.                          |     |

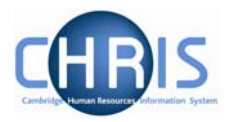

# 4.6 Key Date Details

- 1. Click the Next Step button
- 2. Enter the Date of Birth

| Key dates: Mr Oliver Eitzein  | mone                           |    |  |
|-------------------------------|--------------------------------|----|--|
| Key udles. Mir Oliver Filzsin | inons                          |    |  |
| Personal                      |                                |    |  |
| Da                            | te of birth 21/06/1970         |    |  |
|                               | Age                            |    |  |
| Da                            | te verified                    |    |  |
| Expected retirement date      | 2                              |    |  |
|                               | Rule Organisation              | •  |  |
|                               | Rule used Non-Officers         |    |  |
| A                             | ge (years)                     |    |  |
| Age                           | (months)                       |    |  |
|                               | Date                           |    |  |
| Organisation                  |                                |    |  |
|                               | Start date 23/07/2009          |    |  |
| Length                        | of service 0 year(s) 0 month(s | 5) |  |
| Reckonable se                 | rvice date                     |    |  |
| Length of reckona             | ble service                    |    |  |
|                               |                                |    |  |

3. Click the Save the button

# **Temporary Employment Service**

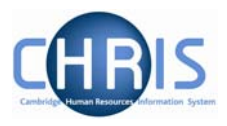

Once you have saved this screen, the system will automatically calculate the individuals' age and expected retirement date.

| 4 of 8          | Cha                   | ain: New Person (TES) |          |  |
|-----------------|-----------------------|-----------------------|----------|--|
| Key dates: Mr C | Diver Fitzsimmons     |                       |          |  |
| Personal        |                       |                       |          |  |
|                 | Date of birth         | 21/06/1970            | <b>1</b> |  |
|                 | Age                   | 39 year(s) 1 month(s) |          |  |
|                 | Date verified         |                       |          |  |
| Expected retire | ment date             |                       |          |  |
|                 | Rule                  | Organisation 💌        |          |  |
|                 | Rule used             | Non-Officers          |          |  |
|                 | Age (years)           | 65                    |          |  |
|                 | Age (months)          | 3                     |          |  |
| Organization    | Date                  | 30/09/2035            |          |  |
| organisation    | Ctart data            | 22/07/2000            |          |  |
|                 | Start uate            | 23/07/2009            | 1977     |  |
| _               | Length of service     | 0 year(s) 0 month(s)  | _        |  |
| Re              | ckonable service date |                       | 125<br>1 |  |
| Length          | of reckonable service |                       |          |  |
|                 |                       |                       |          |  |

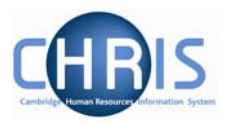

# 4.7 Check Details

The University has a legal obligation to ensure that all employees have a valid entitlement to work and reside in the UK, regardless of nationality. All appointments require a right to work check and the details of this check should be recorded in employee checks.

Where an appointment also requires the occupant to have health, criminal records or security checks these details can also be recorded.

- 1. Click on the Next Step button.
- 2. The checks will be displayed with the Right to work in the UK check red circled.

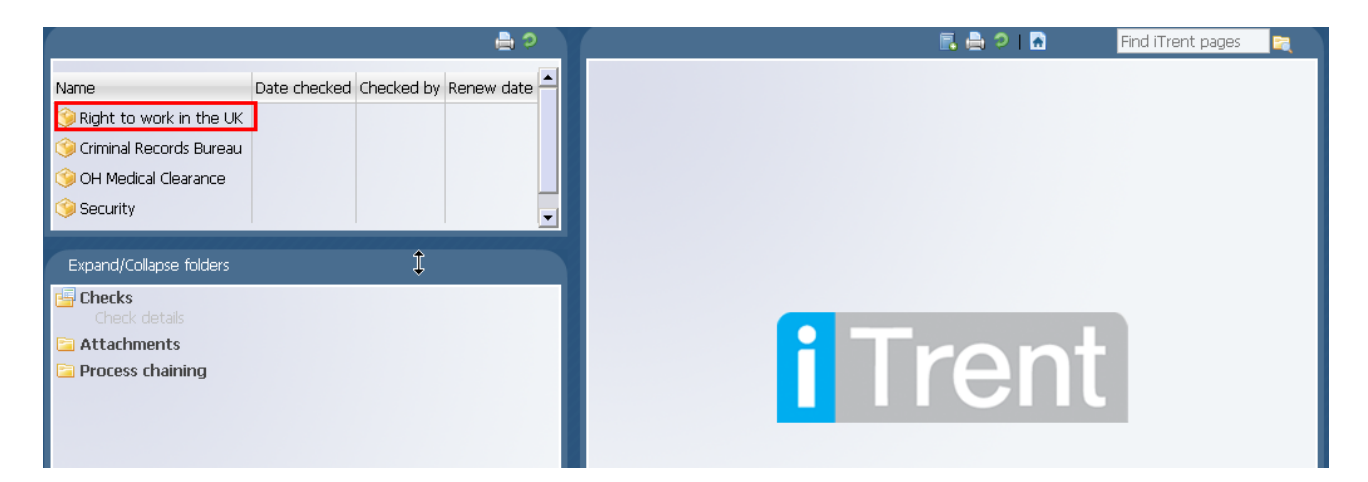

3. Click on the Right to work in the UK and step 5 of the process chain will be displayed.

| Organisation: Univers     | Organisation:         University of Cambridge         People:         Mr Oliver Fitzsimmons         Checks:         Right to work in the UK >         Check details |            |            |                                        |          |              |                        |   |                     |
|---------------------------|----------------------------------------------------------------------------------------------------|------------|------------|----------------------------------------|----------|--------------|------------------------|---|---------------------|
|                           |                                                                                                    |            | 🔒 🤉        |                                        |          | 📄 Attachme   | ents   🗏 Notes   🖪 🚔 🥏 | • | Find iTrent pages 🔍 |
| Name                      | Date checked                                                                                                    | Checked by | Renew date | Step                                   | p 5 of 8 | Ch           | ain: New Person (TES)  |   |                     |
| Right to work in the UK   |                                                                                                    |            |            |                                        |          |              |                        |   |                     |
| 🧐 Criminal Records Bureau |                                                                                                    |            |            | Check details: Right to work in the UK |          |              |                        |   |                     |
| 笒 OH Medical Clearance    |                                                                                                    |            |            | Name Right to work in the UK           |          |              |                        |   |                     |
| 🎯 Security                |                                                                                                    |            |            |                                        |          | Date checked |                        |   |                     |
|                           |                                                                                                    |            |            |                                        |          | Checked by   |                        | Q |                     |
|                           |                                                                                                    |            |            | Renew date                             |          |              |                        |   |                     |
| Expand/Colapse folders    |                                                                                                    |            |            |                                        |          |              | Save                   |   |                     |

4. Enter the details for the date checked and who checked by. Click on the magnifier to the right of Checked by to search for their name.

# **Temporary Employment Service**

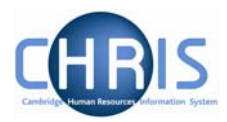

|    | Checked by     | 2                      |                         |    |   |  |
|----|----------------|------------------------|-------------------------|----|---|--|
| 5. | Click the      | button                 |                         |    |   |  |
|    | Step 5 of 8    | Ch                     | ain: New Person (TES    | 5) | - |  |
|    | Check details: | Right to work in the L | ік                      |    |   |  |
|    |                | Name                   | Right to work in the UK |    |   |  |
|    |                | Date checked           | 23/07/2009              |    |   |  |
|    |                | Checked by             | Tassell, Rebecca        |    |   |  |
|    |                | Renew date             |                         |    |   |  |
|    |                |                        | Save                    |    |   |  |

A renew date will automatically be calculated. This has been set at the maximum – 99 years from the date checked.

|                         | 0 (                                    | Changes have been | saved. |    |  |  |  |  |
|-------------------------|----------------------------------------|-------------------|--------|----|--|--|--|--|
| Step 5 of 8             | Chai                                   | in: New Person    | (TES)  |    |  |  |  |  |
| Check details: Right to | Check details: Right to work in the UK |                   |        |    |  |  |  |  |
|                         |                                        |                   |        |    |  |  |  |  |
|                         | Date checked                           | 23/07/2009        |        |    |  |  |  |  |
|                         | Checked by                             | Tassell, Rebecca  |        | Q  |  |  |  |  |
|                         | Renew date 2                           | 23/07/2108        |        |    |  |  |  |  |
|                         | Sav                                    | e                 | Delet  | te |  |  |  |  |

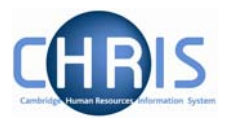

#### 4.8 Miscellaneous Details

1. Click on the Next Step button

| Miscellaneous details: Mr Oliver Fitzsimmo   | ns                                                                           |  |
|----------------------------------------------|------------------------------------------------------------------------------|--|
| Correspondence<br>Language of correspondence |                                                                              |  |
| Right to work<br>Status                      | <b></b>                                                                      |  |
| Passport<br>Expiry date                      | Certificate of Sponsorship<br>EEA Accession Worker Card                      |  |
| Visa<br>Expiry date                          | EEA National<br>EEA Worker Registration Scheme<br>Indefinite Leave to Remain |  |
| Work Permit<br>Expiry date                   | Residency Permit<br>Tier 1<br>Work Permit                                    |  |
| Residency permit                             |                                                                              |  |
| Expiry date                                  |                                                                              |  |
| Driving licence<br>Valid until               |                                                                              |  |
| Vehicle insurance                            |                                                                              |  |
| Valid until                                  |                                                                              |  |
| Date verified                                |                                                                              |  |

- 2. Enter the Right to Work status
  - EEA National (all employees from the European Economic Area who require no permit)
  - EEA Worker Registration Scheme (employees from the 8 EU countries that require WRS)
  - EEA Accession Worker Card (employees from Romania or Bulgaria)
  - Work Permit (employees who require a work permit)
  - Residency Permit (employees who hold a valid Residency Permit not related to a work permit)
  - Indefinite Leave to Remain (employees who have been granted ILR)

# **Temporary Employment Service**

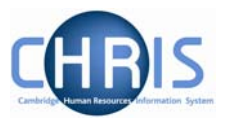

- 3. Where passport, visa, work permit or residency details are supplied key in the expiry date as appropriate.
- 4. Click the button.

# 4.9 HESA Personal Details

1. Click on the Next Step button

| HESA Personal details: New     |          |          |   |
|--------------------------------|----------|----------|---|
| Staff identifier               |          |          |   |
| Indeterminate gender           |          |          |   |
| Nationality                    |          | -        |   |
| nationality [                  |          |          |   |
| Previous employment            | <b>_</b> |          |   |
| Previous HEI                   |          | <u> </u> |   |
| Primary nature of disability   |          |          | * |
| Secondary nature of disability |          |          | • |
| Destination on leaving         | •        |          |   |
| Highest qualification held     |          | -        |   |
| Regulatory body                | •        |          |   |
| Academic discipline 1          |          |          |   |
| Academic discipline 2          |          |          |   |
| -                              |          |          |   |

- 2. Enter their nationality and disability
- 3. Click the Save button

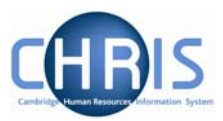

4. This will generate a Staff Identifier number

|      |                                   | Ochanges have been saved.                                           |
|------|-----------------------------------|---------------------------------------------------------------------|
| Step | 9 7 of 8                          | Chain: New Person (TES)                                             |
|      | HESA Personal details: 05/08/2009 |                                                                     |
|      | Staff identifier                  | 0911140132718                                                       |
|      | Indeterminate gender              |                                                                     |
|      | Nationality                       | United Kingdom (excludes the Channel Islands and the Isle of Man) 💌 |
|      | Previous employment               |                                                                     |
|      | Previous HEI                      | <b></b>                                                             |
|      | Primary nature of disability      | No known disability                                                 |
|      | Secondary nature of disability    | ▼                                                                   |
|      | Destination on leaving            |                                                                     |
|      | Highest qualification held        |                                                                     |
|      | Regulatory body                   |                                                                     |
|      | Academic discipline 1             |                                                                     |
|      | Academic discipline 2             |                                                                     |
|      | Sa                                | Ive Delete New                                                      |

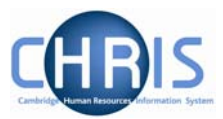

# 4.10 Sensitive Information

1. Click on the Next Step button

| Sensitive informat | tion: Mr Oliver Fitzsimmo | ons                                                                                                    |  |
|--------------------|---------------------------|----------------------------------------------------------------------------------------------------|--|
|                    | Ethnic origin             |                                                                                                    |  |
| Disability         |                           | Asian or Asian British - Bangladeshi<br>Asian or Asian British - Indian<br>Asian or Asian British - Pakistani<br>Black or Black British African<br>Black or Black British Caribbean<br>Chinese<br>Information not given<br>Information not given<br>Information refused<br>Mixed - White and Asian<br>Mixed - White and Black African<br>Mixed - White and Black African<br>Mixed - White and Black Caribbean<br>Other Asian Background<br>Other Black Background<br>Other Black Background<br>Other ethnic background<br>Other mixed background<br>White - British<br>White - Irish<br>White - Other |  |

- 2. Enter the Ethnic origin
- 3. Click the **Save** button
- 4. Click on the End button

| Step 8 of 8 | Chain: New Person (TES) |  |  |  |
|-------------|-------------------------|--|--|--|
|-------------|-------------------------|--|--|--|

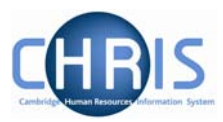

The following message will appear

| Windows | Internet Explorer                                               |
|---------|-----------------------------------------------------------------|
| ?       | The chain process has finished. Do you want to start a new one? |
|         | OK Cancel                                                       |

Click OK to start a new chain process or Cancel to finish.

This completes the last step of the New person (TES) process chain.

Use the navigation trail to exit the process chain and return to the person record.

| Organisation: University of Car | mbridge <b>People</b> : Mr Olive |                | aneous details                  |                       |
|---------------------------------|----------------------------------|----------------|---------------------------------|-----------------------|
| Search Smart groups             | Advanced 🔒 🦻                     | 📄 UDFs   🚔 Ati | tachments   📕 Notes   🖪 🚔 🦻   🗟 | Find iTrent pages 🛛 🕅 |
| Surname 💌                       | Results 1 Person                 | Step 6 of 6    | Chain: New person<br>(TES)      | -                     |
| Name Unit Job title Sex         | Date of birth Social security no |                | · · · · ·                       |                       |

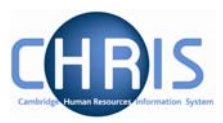

#### 4.11 New Period of Employment

This process should be followed when a previous leaver restarts and a new period of employment needs to be created. Where a search has resulted in a person being found as a previous employee, their person record will required reactivating for the new period of employment.

Trent provides the facility to utilise a person's record that has previously been employed by the University and restart employment. It creates a new period of employment, so both instances appear on the persons record.

- 1. Select the person that is to start a new period of employment with the University. (See section 4.1 on searching for leavers)
- 2. Select the Key Date Details form

| Personal                     |                       |            |          |
|------------------------------|-----------------------|------------|----------|
| Date of birth                | 27/06/1980            |            |          |
| Age                          | 28 year(s) 7 month(s) |            |          |
| Date verified                |                       |            |          |
| Expected retirement date     |                       |            |          |
| Rule                         | Date 💌                |            |          |
| Age (years)                  | 65                    |            |          |
| Age (months)                 | 3                     |            |          |
| Date                         | 30/09/2045            |            |          |
| Drganisation                 |                       |            |          |
| Start date                   | 01/10/2007            |            | <i>a</i> |
| Length of service            | 0 year(s) 8 month(s)  |            |          |
| Leaving date                 | 31/05/2008            |            |          |
| Reckonable service date      | 01/10/2007            | 11.<br>11. |          |
| Length of reckonable service | 0 year(s) 8 month(s)  |            |          |
| Last working day             |                       |            |          |
|                              | _                     |            |          |
|                              | Save                  |            |          |
|                              |                       |            |          |

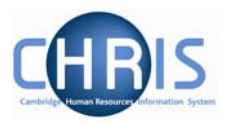

3. Click the 'rubber' icon.

| Organisation |                   |                      |                   |   |  |
|--------------|-------------------|----------------------|-------------------|---|--|
|              | Start date        | 01/10/2007           | 14.<br>14.<br>17. | 2 |  |
|              | Length of service | 0 year(s) 8 month(s) |                   |   |  |
|              | Leaving date      | 31/05/2008           |                   |   |  |
|              |                   |                      |                   |   |  |

This will remove the start date for the previous employee (and the length of service and leaving date)
Organisation

| ation |                   |  |
|-------|-------------------|--|
|       | Start date        |  |
|       | Length of service |  |

- 4. Enter their new start date
- 5. Amend the reckonable service date where applicable.
- 6. Click on the **Save** button.

The person record will be reactivated, using their last recorded personal data. Check through these details and make changes where necessary.

# Navigate:Organisation >People (find person using advanced search) > Personal<br/>information folder> Personal DetailsName, title and sex> AddressesHome address> Social securityUK Legislation, NI number> Key datesDate of birth> Miscellaneous DetailsRight to work status & expiry datesProfile folder

> Checks > right to work
Enter date checked

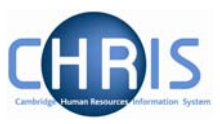

# 5 Setting up a new position in the TES Temps Pool

Positions are a location in the organisation structure in which a person can be placed.

# Navigate: Organisation > Units (find TES Temps) > Mini Explorer > TES Temps Pool > New - Position

1. Select the Units menu and search for TES Temps

| ● Search ● S                                                                                                    | mart groups                                                  |                |        | Adv            | anced   | و 🖨   |    |
|----------------------------------------------------------------------------------------------------|--------------------------------------------------------------|----------------|--------|----------------|---------|-------|----|
| tes temps<br>Select all                                                                                                    | Save this group                                              | Results 1<br>p | Unit   |                |         |       |    |
| Organisation unit                                                                                                    | Linked to                                                    |                | Status | Unit reference | Start d | late  | En |
| 🧐 TES Temps                                                                                                    | Human Resourc                                                | es Division    | Live   | U10015         | 01/01/  | /1900 |    |
|                                                                                                    |                                                              |                |        |                |         |       |    |
| •                                                                                                    |                                                              |                |        |                |         |       | Þ  |
| Expand/Collaps                                                                                                    | e folders                                                    |                |        |                |         |       |    |
| Unit details <ul> <li>Addresses</li> <li>Contacts</li> <li>Element sus</li> <li>Elements</li> <li>Mini explorer</li> <li>Patterns</li> <li>Rate codes</li> <li>Assign repor</li> <li>Attach perso</li> <li>HESA details</li> <li>History</li> <li>Hours and b</li> <li>Inheritance of New - Postion</li> <li>New - Post</li> <li>Payscale valor</li> <li>Salary details</li> </ul> | pensions<br>ting manager<br>on<br>asis<br>chart<br>on<br>ues |                |        |                |         |       |    |

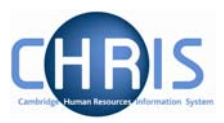

2. Select Mini explorer

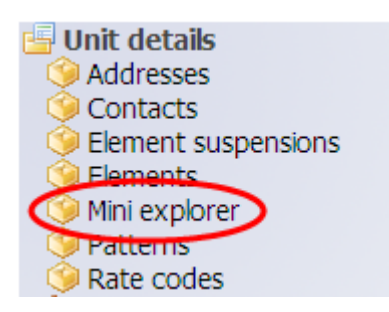

- 3. Click on the expand icon
- 4. The current positions will be displayed. The blue position icon indicates a position which is occupied. A green position icon indicates a vacant position.

| 🖃 🎦 TES Temps                                   |  |
|-------------------------------------------------|--|
| 😑 🚔 TES Temps pool                              |  |
| 🗉 🦣 ABREU SEQUEIRA, CM (No permission status)   |  |
| 🗉 🦣 AGLONI, N. (No permission status)           |  |
| 🗉 🤻 AKMENE, Z (No permission status)            |  |
| 🗉 🤻 ALLEN, J (No permission status)             |  |
| 🗉 🤻 ANDERSON, C (No permission status)          |  |
| 🗉 🤻 ANDERSON, C. (No permission status)         |  |
| 🗉 🤻 ANDERSON, G. H. F. M (No permission status) |  |
| 🗉 🧩 ANDERSON, S.M. (No permission status)       |  |
|                                                 |  |

- 5. Select the TES Temps pool post (the yellow table)
- 6. Click on the New Position option in the display pane. Trent opens the new position page in the display pane.

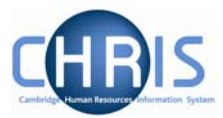

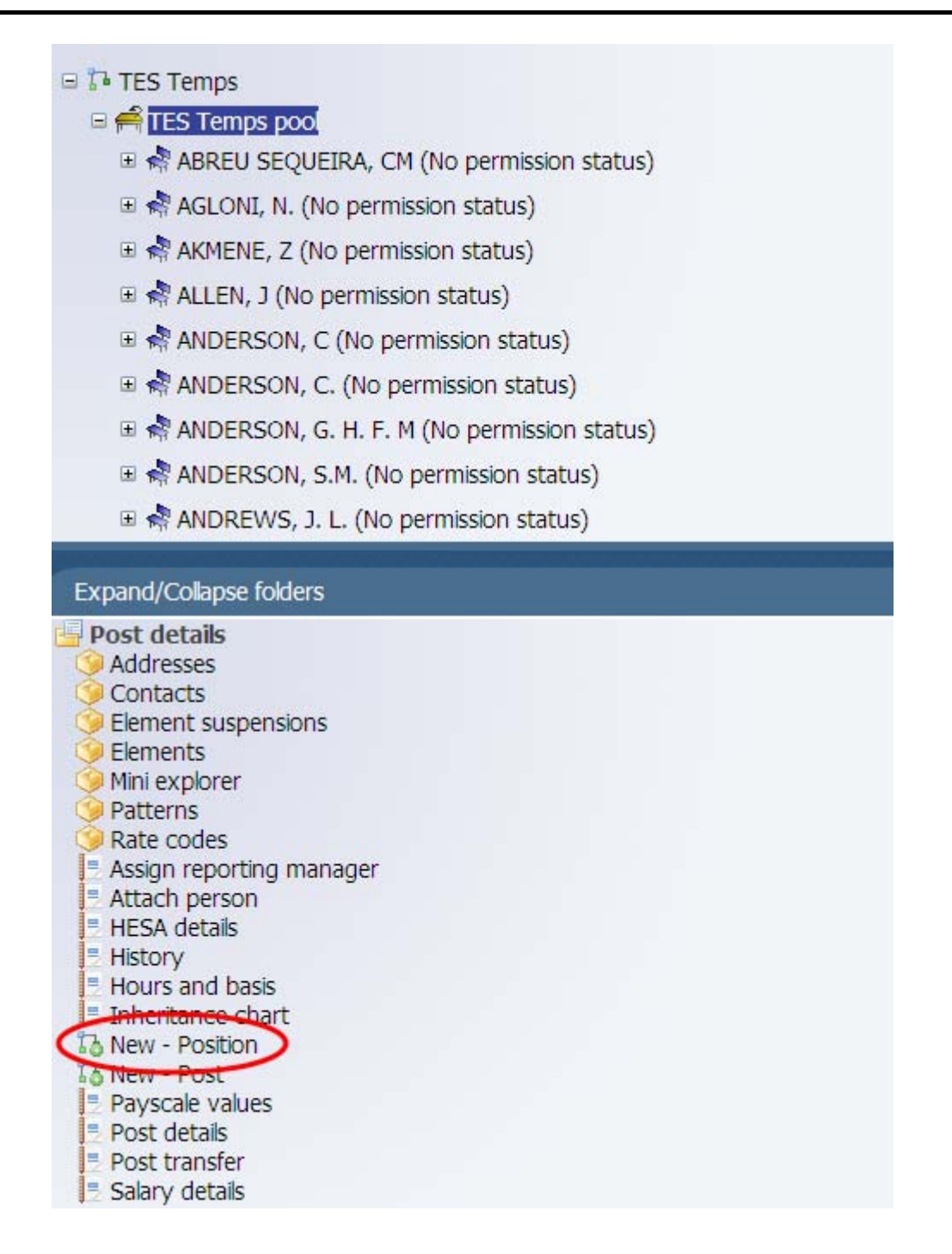

7. Enter the name for the new position. The position name is the person's surname, a comma and the initial(s) in capital letters.

# **Temporary Employment Service**

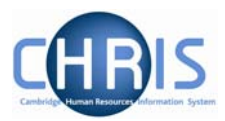

| Name FITZSIMMONS, O |  |
|---------------------|--|
| Quantity 1          |  |
|                     |  |
|                     |  |
| Save                |  |

- 8. Click the **Save** button to save the changes
- 9. The new position will be displayed as a green chair in the Mini explorer.

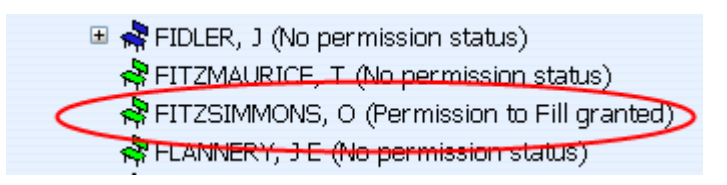

10. You can search for the new position using the surname

| 9 Search 9 Sma              | rt groups             |                          |                    | Advanced                   | 9      |
|-----------------------------|-----------------------|--------------------------|--------------------|----------------------------|--------|
| fitzsimmons J<br>Select all | ob title<br>Save this | 🚽 🔜 Results 1 R<br>group | ecord              |                            |        |
| Job title                   | Post                  | Organisation unit        | Position reference | Position status            | Occup  |
| 🔅 FITZSIMMONS, O            | TES Temps pool        | TES Temps                | 70007501           | Permission to Fill granted | Standa |
|                             |                       |                          |                    |                            |        |
|                             |                       |                          |                    |                            |        |
|                             |                       |                          |                    |                            |        |
|                             |                       |                          |                    |                            |        |
|                             |                       |                          |                    |                            |        |

11. Select the new position and the position details menu will be displayed in the object pane below.

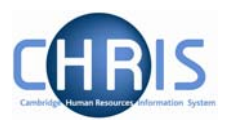

12. Select the Hours and Basis menu

| Hours and basis : F         | TZSIMMONS, O (Permission to Fill granted) |
|-----------------------------|-------------------------------------------|
| Contractual Hours           | 0.00                                      |
| FTE hours                   | 36.50                                     |
| Post budgeted hours         | П                                         |
| Annual weeks<br>worked      | 52.25                                     |
| Category                    | Office Support/Secretarial                |
| Basis                       | Other (employee) 🗾 I                      |
| Туре                        | TES temp 🗾                                |
| Change reason               |                                           |
| FTE details                 |                                           |
| Override FTE<br>calculation | No override                               |
| FTE value                   |                                           |
|                             | Save                                      |

13. Check that the contractual hours are zero and the FTE 36.5. Check the category and change where necessary.

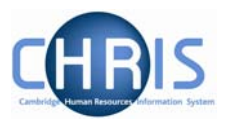

# 6 Attaching a Person (temp) to a Position

Pre-requisites are that both the person and the position are already set up in CHRIS. By attaching a person to a position you will change the Position into an occupied position and its icon will change from green \* to blue \*.

1. Search for and select the vacant position that you wish to fill from mini explorer

#### Navigate: Organisation > Position (find the vacant TES Temp pool position)

2. Select Attach person

| Search Smal                                                                                                    | rt groups                                                |                           | Advanced           | 🖨 S    |
|----------------------------------------------------------------------------------------------------|----------------------------------------------------------|---------------------------|--------------------|--------|
| fitzsimmons J<br>Select all                                                                                                    | ob title<br>Save this                                    | 🚽 🔤 Results 1 Re<br>group | ecord              |        |
| Job title                                                                                                    | Post                                                     | Organisation unit         | Position reference | Positi |
| 🧇 FITZSIMMONS, O                                                                                                    | TES Temps pool                                           | TES Temps                 | 70007501           | Perm   |
| Evpapd/Collapse fe                                                                                                    | Idara                                                    | _                         | _                  |        |
| <ul> <li>Position details</li> <li>Addresses</li> <li>Authorisation hi</li> <li>Contacts</li> <li>Element suspen</li> <li>Elements</li> <li>Job share positi</li> <li>Mini explorer</li> <li>Patterns</li> <li>Probationary per</li> <li>Rate codes</li> <li>Assign reporting</li> <li>Attach person</li> <li>HESA details</li> <li>History</li> <li>Hours and basis</li> <li>Inheritance cha</li> <li>New - Position</li> <li>Occupancy det</li> <li>Payscale values</li> <li>Position details</li> </ul> | story<br>sions<br>ons<br>eriods<br>manager<br>rt<br>ails |                           |                    | ·      |

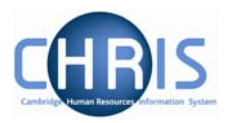

- 3. Enter the effective date when they should be attached from.
- 4. Trent opens the Attach person page in the display pane.

| Attach person: New |      |         |  |
|--------------------|------|---------|--|
| Person             |      |         |  |
|                    | Name | <b></b> |  |
|                    |      |         |  |
|                    | Save | )       |  |

5. Click the search icon to search for the person by name or search by personal reference number.

|                    | Person Search                                                                                                    |                                 | Close $	imes$ |
|--------------------|----------------------------------------------------------------------------------------------------|---------------------------------|---------------|
| Attach person: New | fitzsimmons Sur                                                                                                    | mame 🔽 🔍 Results                | 2 People      |
| Person             | Name                                                                                                    | Unit                            | Jo            |
| Nam                | Fitzsimmons, Contract Representation Representation Representatio Representatio Representation Representatio | olin Department of Pa<br>Iliver | thology Se    |
|                    | -                                                                                                    | ı                               |               |

6. Select the person and the select contract option will appear below the name.

| Person         |                   |                                     |  |
|----------------|-------------------|-------------------------------------|--|
|                | Name              | Mr Oliver Fitzsimmons               |  |
| Select contrac | t                 |                                     |  |
|                | Create a contract | <enter contract="" name=""></enter> |  |
|                |                   |                                     |  |

8.

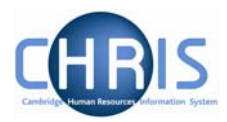

7. Replace the <Enter contract name> with Asst Weekly.

| Attach perso  | n:             |                       |   |
|---------------|----------------|-----------------------|---|
| Person        |                |                       |   |
|               | Name           | Mr Oliver Fitzsimmons | 9 |
| Select contra | t              |                       |   |
| Cre           | ate a contract | Asst Weekly           |   |
|               |                | Save                  |   |
| Click the     | button.        |                       |   |

You will see the person attached to this position in the mini explorer diagram.

FITZSIMMONS, O (No permission status)
Rr Oliver Fitzsimmons

Once the person has been attached to the position they can also be attached to payroll and this will generate the position occupancy reference number.

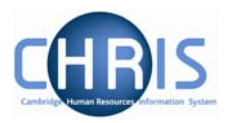

# 7 Attaching a Person to Payroll

Once the relevant employee details have been added and the person has been attached to the organisation, via the position, you will need to attach the employee to payroll. This is achieved through the Attach to Payroll option found under the Payroll folder within the People area of Trent.

#### Navigate: Organisation > People > Payroll > Attach to Payroll

- 1. With the University of Cambridge selected, click on the People menu in the Action Pane.
- 2. Search for the person using surname or person number and click on the magnifying glass icon (or press return)
- 3. Select the Payroll menu

| Name                                                                                                    | Unit                                                         | Job title      | Sex  | Dat |
|----------------------------------------------------------------------------------------------------|--------------------------------------------------------------|----------------|------|-----|
| 着 Fitzsimmons, Oliver                                                                                                    | TES Temps                                                    | FITZSIMMONS, O | Male | 21/ |
|                                                                                                    |                                                              |                |      |     |
|                                                                                                    |                                                              |                |      |     |
|                                                                                                    |                                                              |                |      |     |
| Expand/Collapse fold                                                                                                    | ers                                                          |                |      |     |
| <ul> <li>Personal information</li> <li>Addresses</li> <li>Contacts</li> <li>Emergency contacts</li> <li>HESA Personal de</li> <li>Passports</li> <li>Probationary peri</li> <li>Residency permitt</li> <li>Social security</li> <li>Visas</li> <li>Work permits</li> <li>Address history</li> <li>Key date details</li> <li>Miscellaneous details</li> <li>Personal details</li> <li>New - Personal de</li> <li>Sensitive information</li> <li>Sensitive information</li> <li>Payroli</li> <li>Absence</li> </ul> | tion<br>acts<br>stails<br>ods<br>s<br>ails<br>etails<br>tion |                |      |     |

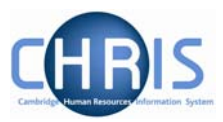

4. Select the Attach to payroll option

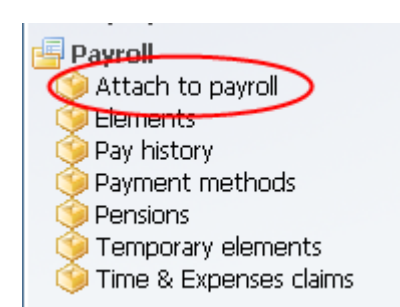

5. The contract name will be displayed. Choose Attach contract to payroll

| Contract name           | Payroll | Start date | End date | L |
|-------------------------|---------|------------|----------|---|
| 📄 Asst Weekly           |         |            |          |   |
|                         |         |            |          |   |
|                         |         |            |          |   |
|                         |         |            |          |   |
|                         |         |            |          |   |
| Expand/Collapse folders |         |            |          |   |
| Attach to payroll       |         |            |          |   |
| Process chaining        |         |            |          |   |
|                         |         |            |          |   |

The Attach to payroll screen will be displayed

| Attach to payroll group |             | FITZSIMMONS, O |
|-------------------------|-------------|----------------|
| Payroll                 |             | 3000 (5))      |
| Start date              | 01/02/2009  |                |
| Contract name           | Asst Weekly |                |
| Filing status           |             |                |
| Legislation             |             |                |
| Detach from payroll     |             |                |
| End date                |             |                |
| Reason                  |             |                |
|                         | Caus        |                |

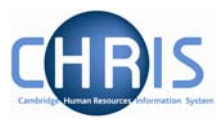

Click the drop down arrow to the right of Payroll and select the Weekly payroll.

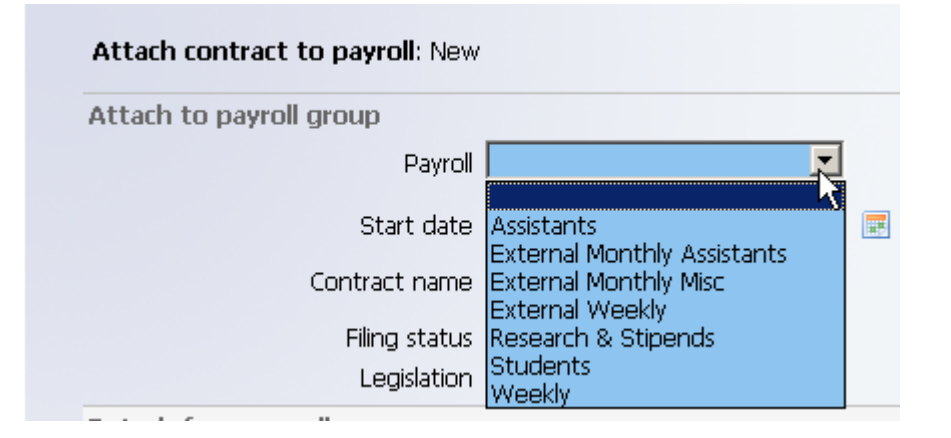

6. Once the payroll has been selected additional options will be displayed

| Payroll       Weekly       30004977         Payroll number          Start date       01/02/2009          Contract name       Asst Weekly          Unlinked contract           Date P45 produced           Legislation           Detach from payroll           End date           Reason |
|----------------------------------------------------------------------------------------------------|
| Payroll number         Start date       01/02/2009         Contract name       Asst Weekly         Unlinked contract           Date P45 produced           Legislation           Detach from payroll           End date           Reason                                                |
| Start date01/02/2009Contract nameAsst WeeklyUnlinked contractDate P45 producedLegislationDetach from payrollEnd dateReason                                                                                                    |
| Contract nameAsst WeeklyUnlinked contractDate P45 producedLegislationDetach from payrollEnd dateReason                                                                                                    |
| Unlinked contract   Date P45 produced   Legislation     Detach from payroll   End date   Reason                                                                                                    |
| Date P45 produced<br>Legislation  Detach from payroll  End date Reason                                                                                                    |
| Legislation Detach from payroll End date Reason                                                                                                    |
| Detach from payroll End date Reason                                                                                                    |
| End date 📰 📰                                                                                                    |
| Reason                                                                                                    |
|                                                                                                    |
| Save                                                                                                    |

# **Temporary Employment Service**

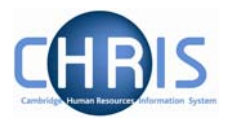

Once you have saved the record, the payroll number will automatically be generated. This will be the same number as the personal reference number. The position occupancy reference number will also be generated.

| ● Search ● Smart                                                                                                    | groups                                     |                  |                                                                                                    |                                                                                                    |                                                                  | Ad       | lvanced | و 🖨       |
|----------------------------------------------------------------------------------------------------|--------------------------------------------|------------------|----------------------------------------------------------------------------------------------------|----------------------------------------------------------------------------------------------------|------------------------------------------------------------------|----------|---------|-----------|
| ☐ Include leavers<br>fitzsimmons Surnam<br>Select all                                                                                                    | F                                          | Results 1 Person | p                                                                                                    |                                                                                                    |                                                                  |          |         |           |
| Name                                                                                                    | Unit                                       | Job title        | Sex                                                                                                    | Date of birth                                                                                                    | Social secur                                                     | rity no. | Persona | al ref. L |
| 👌 Fitzsimmons, Oliver                                                                                                    | TES Temps                                  | FITZSIMMONS,     | O Male                                                                                                    | 21/06/1970                                                                                                    | AB235706A                                                        | ۹.       | 300056  | 23        |
| <ul> <li>Expand/Collapse fold</li> <li>Personal informa</li> <li>Addresses</li> <li>Contacts</li> <li>Emergency conta</li> <li>HESA Personal de</li> <li>Passports</li> <li>Probationary peri</li> <li>Residency permit</li> <li>Social security</li> </ul> | ers<br>tion<br>acts<br>etails<br>iods<br>s |                  | Name:<br>Unit: T<br>Job titl<br>Sex: M<br>Date o<br>Social s<br>AB23:<br>Person<br>Leaver<br>Position<br>Position<br>41007<br>Payroll | Fitzsimmons<br>ES Temps<br>e: FITZSIMM<br>lale<br>f birth: 21/00<br>security no.:<br>5706A<br>al ref.: 3000<br>: No<br>n reference: 7<br>n occupancy<br>7801<br>: Weekly | s, Oliver<br>10NS, 0<br>5/1970<br>5623<br>70007501<br>reference: |          |         |           |

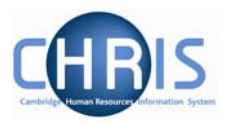

# 8 Multiple Contracts

Where an individual holds a current position and is to occupy an additional position within the University it must be determined whether the existing contract is appropriate or whether it is necessary to create another concurrent contract.

Firstly, establish the existing contract name and the payroll that the employee is attached to. For employees whose data was migrated from SECQUS the contract name will be first initial and surname. For employees whose record has been created in Trent the contract name will be the job title. For newly created records the contract name will be the payroll.

#### 8.1 Contract Name and Payroll

1. Search for and select the person, open the payroll menu and select the Attach to payroll option.

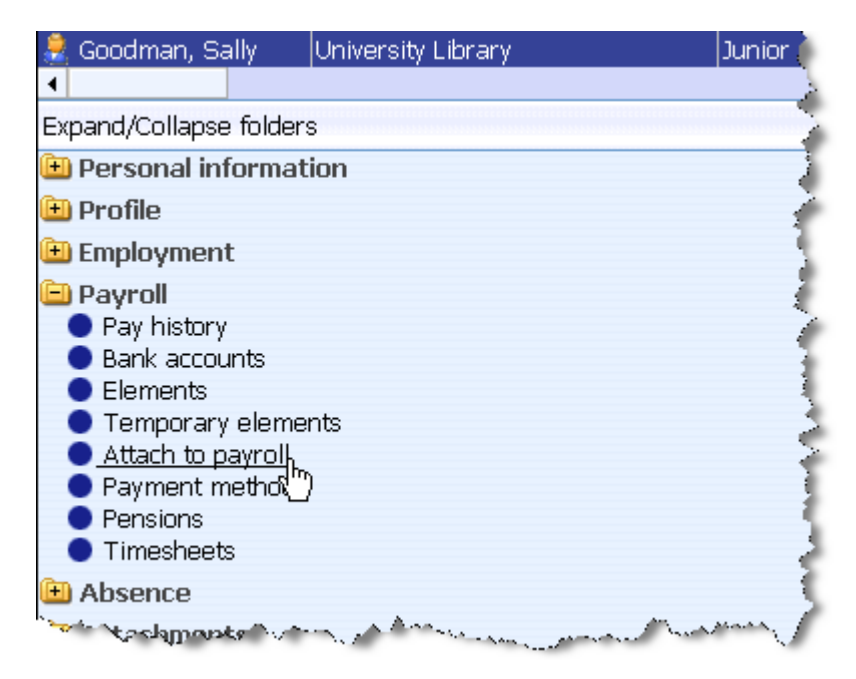

2. The current contract name and payroll will be displayed.

| Select all     |            |            |          |
|----------------|------------|------------|----------|
| Contract name  | Payroll    | Start date | End date |
| 📑 Asst Monthly | Assistants | 01/04/2007 |          |
|                |            |            |          |
|                |            |            |          |

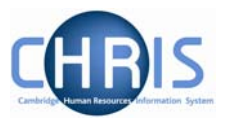

3. Where an employee occupies two positions and multiple contracts are in use two contract names will be seen and two different payrolls.

| Select all    |          |            |          |    |
|---------------|----------|------------|----------|----|
| Contract name | Payroll  | Start date | End date | Le |
| 📑 Asst Weekly | Weekly   | 16/01/2006 |          |    |
| Students      | Students | 01/04/2007 |          |    |
|               |          |            |          |    |

In this example two contracts can be seen, but the affiliated lecturer position is not attached to a payroll as it is an unpaid position.

| Select all    |                     |            |          |     |
|---------------|---------------------|------------|----------|-----|
| Contract name | Payroll             | Start date | End date | Lea |
| 📔 RS Monthly  | Research & Stipends | 01/04/2007 |          |     |
| 🖹 RS Monthly  |                     |            |          |     |
|               |                     |            |          |     |

See section 9 for instructions on creating multiple contracts and when multiple contracts are required.

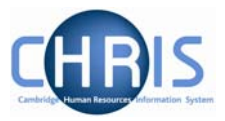

# 9 Attaching a person to a second position

In many instances, where a person is to occupy an additional position the existing contract should be used rather than creating an additional new one. This will generally be the case if an additional appointment is made where the same payroll is to be used for payment. For example where a part-time Assistant takes on another part-time Assistant role.

- 1. With the University of Cambridge selected, click on the Positions menu in the Action Pane.
  - ♠ Organisation : University of Cambridge Positions Search C Smart groups 9 Ŧ Job title Forename ference Occupan Job title Post Organ Job title Org. unit Personal ref. Position occ. ref. Position ref. no. Post • Expand/Collapse folders 🕒 Position details
- 2. In the search window, select to search by Position ref no.

3. Enter the required Position reference number in the search field and click on the magnifying glass icon (or press return)

| ⊙ Search ○ Smart g | jroups                   | Advanced             |
|--------------------|--------------------------|----------------------|
| 96037 F            | Position ref. no. 🔽 🔍 Re | sults 1 Record       |
| Select all         | Save this group          |                      |
| Job title          | Post                     | Organisation unit    |
| 🔘 Museum Attendant | Bank Museum Attendants   | Fitzwilliam Museum 9 |
|                    |                          |                      |

4. Open the Mini Explorer. Select the position and the position details menu will be displayed. Click on Attach person in the action pane.

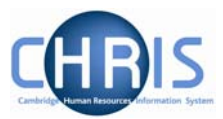

| Attendant (Permission to Fill granted) |
|----------------------------------------|
|                                        |
|                                        |
|                                        |
| Expand/Collapse folders                |
| 😑 Position details                     |
| Mini explorer                          |
| Elements                               |
| Rate codes                             |
| Patterns                               |
| Element suspensions                    |
| Contacts                               |
|                                        |
| Job share positions                    |
| Probationary periods                   |
| Authorisation history                  |
| Destron details                        |
| © Colory details                       |
| C Salary ustalls                       |
| Tayscale values                        |
| Attach nerson                          |
|                                        |
| 2 History                              |

- 5. Enter the effective date when they should be attached from
- 6. Trent opens the Attach person page in the display pane

| Attach person: New |     |
|--------------------|-----|
| Person             |     |
| Name               | 8   |
|                    | ave |

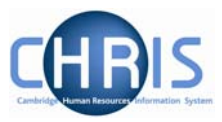

7. Click the search icon to search for the person by name or search by personnel reference number.

|                    | Person Search                                                                                       | Close ×                                                                             |
|--------------------|----------------------------------------------------------------------------------------------------|-------------------------------------------------------------------------------------|
| Attach person: New | goodman Surnam                                                                                      | e 💌 🔍 Results 5 People                                                              |
| Person<br>Name     | Name<br>Soodman, Anna<br>Goodman, Jonathan<br>Goodman, Melissa<br>Goodman, Nathan<br>Goodman, Sally | Unit<br>Cambridge Centre for Brain<br>Department of Chemistry<br>University Library |

8. Select the required name, and the select contract section of the screen will be displayed.

| Attach person:                       |                                                       |
|--------------------------------------|-------------------------------------------------------|
| Person                               | Name Miss Sally Goodman                               |
| Select contract<br>Cr<br>Select an e | eate a contract 🔲 <enter contract="" name=""></enter> |
|                                      | Save                                                  |

9. Click the drop down arrow to the right of the 'select an existing contract' field, and select the contract.

| Select contract             |                      |
|-----------------------------|----------------------|
| Create a contract           | Enter contract name> |
| Select an existing contract |                      |
|                             | Asst Monthly<br>Save |
|                             | Save                 |

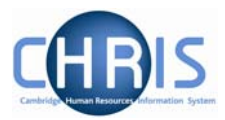

10. Click on the Save button

| Attach person:                                          |   |
|---------------------------------------------------------|---|
| Person                                                  |   |
| Name Miss Sally Goodman                                 | ۹ |
| Select contract                                         |   |
| Create a contract 🔲 <enter contract="" name=""></enter> |   |
| Select an existing contract Asst Monthly                |   |
| Save                                                    |   |

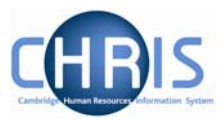

# 10 Attaching a person to a second position with a second contract name

There are some situations where a person is employed in an additional position and an additional contract should be created. This will be necessary:

- Where a person is to be paid from another payroll with a different frequency
- Where a non stipendiary appointment is made (Affiliated Lecturer, Associate Lecturer, College Appointments, CUP/UCLES Appointments)

The following scenarios would require a second contract to be used:

A student, paid their studentship payment through the students payroll, takes temporary employment with the TES. The TES employment will be paid via the Weekly payroll but the Studentship must be paid via the student payroll. Two attachments are needed, one for each payroll. Hence multiple contracts are needed.

Multiple contracts will be used by the Clerk of the Roll if any of the following appointment types are to be held in conjunction with a University appointment:

College Officer, e.g. Bursar, College Lecturer or CUP, UCLES employee, e.g. Associate Director, Examination Manager

A person with a paid University appointment takes an additional non stipendiary appointment e.g. Affiliated Lecturer or Associate Lecturer. This additional position is unpaid and therefore requires an additional contract which is not attached to a payroll. Should the paid employment then come to an end before the tenure of the unpaid position a P45 can be produced.

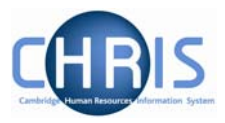

|                |                        | Primary Position |                |                     |                      |                           |                     |        |
|----------------|------------------------|------------------|----------------|---------------------|----------------------|---------------------------|---------------------|--------|
|                |                        | Students         | TES            | Weekly<br>Assistant | Monthly<br>Assistant | Research<br>&<br>Stipends | External<br>Payroll | Unpaid |
|                | Students               | Ν                | Y              | Y                   | Y                    | Y                         | Y                   | Y      |
|                | TES                    | Y                | N/A            | Ν                   | Ν                    | Ν                         | N <sup>3</sup>      | Y      |
| ıdary Position | Weekly<br>Assistant    | Y                | N              | Ν                   | Ν                    | Ν                         | N <sup>3</sup>      | Y      |
|                | Monthly<br>Assistant   | Y                | N <sup>2</sup> | N <sup>2</sup>      | Ν                    | Ν                         | N <sup>3</sup>      | Y      |
| Secol          | Research<br>& Stipends | Y                | N <sup>1</sup> | N <sup>1</sup>      | N <sup>1</sup>       | Ν                         | N <sup>3</sup>      | Y      |
|                | External<br>Payroll    | Y                | N <sup>3</sup> | N <sup>3</sup>      | N <sup>3</sup>       | N <sup>3</sup>            | Ν                   | Y      |
|                | Unpaid                 | Y                | Y              | Y                   | Y                    | Y                         | Y                   | N      |

The grid below summarises where a multiple contract should be used.

<sup>1</sup> Payroll need to action Payroll transfer to Research &

Stipends <sup>2</sup> Payroll need to action Payroll transfer to Monthly Assistants <sup>3</sup> Final decision on multiple contracts to be made on case by case basis by **Payroll Manager** 

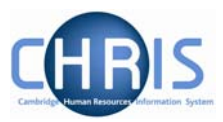

#### **10.1** Attaching a person using an additional contract

- 1. Follow the instructions above to search for the position
- 2. Select the position and click on the attach person menu option

| Affiliated Lecturer (Permission to Fill granted) |
|--------------------------------------------------|
|                                                  |
|                                                  |
| Evened Colleges folders                          |
| Expand/Collapse loiders                          |
| 😑 Position details                               |
| 🔵 Mini explorer                                  |
| Elements                                         |
| Rate codes                                       |
| Patterns                                         |
| Element suspensions                              |
| Contacts                                         |
| Addresses                                        |
| 🔵 Job share positions                            |
| Probationary periods                             |
| Authorisation history                            |
| 🖅 Position details                               |
| 🖅 Occupancy details                              |
| 🖅 Salary details                                 |
| 🖅 Payscale values                                |
| 🖅 Hours and basis                                |
| Attach person                                    |
| 🖅 Inheritance chart                              |

3. Enter the effective date when they should be attached from

Trent opens the Attach person page in the display pane.

- 4. Click the search icon to search for the person by name or search by personal reference number.
- 5. Select the person and the select contract option will appear below the name.

| Attach person:                                          |
|---------------------------------------------------------|
| Person                                                  |
| Name Dr Alicia J Fentiman 🔍 🔍                           |
| Select contract                                         |
| Create a contract 🔲 <enter contract="" name=""></enter> |
| Select an existing contract                             |
| Save                                                    |

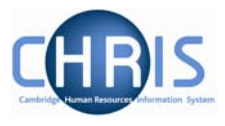

The existing contract name can be viewed by clicking the drop down arrow to the right of 'Select an existing contract'. This should NOT be selected.

| Attach person:              |                          |
|-----------------------------|--------------------------|
| Person                      |                          |
| Name                        | Dr Alicia J Fentiman 🔍 🔍 |
| Select contract             |                          |
| Create a contract           | Enter contract name>     |
| Select an existing contract |                          |
|                             | RS Monthly<br>Save       |

6. Tick the check box to create a contract and replace <Enter contract name> with the name of the payroll it is to be attached to or indicate that it is unpaid. Contract names should be one of the following:

RS Monthly Asst Monthly Asst Weekly Students Unpaid

| Attach person:                |
|-------------------------------|
| Person                        |
| Name Dr Alicia J Fentiman 🔍 🔍 |
| Select contract               |
| Create a contract 🔽 Unpaid    |
| Select an existing contract   |
|                               |
| Save                          |

7. Click the Save button

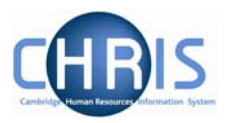

# 11 Leavers & Transfers

# **11.1 Notifying Payroll**

When a TES temp leaves either the University or transfers out of TES to a department an 'Employee Leaver/Transfer' form (CHRIS/40) will be completed by the TES office and forwarded to the East Room who will face vet the form to ensure that there are no potential HR issues surrounding their leaving. They will then pass the form to Payroll for processing on the system.

# **11.2 Ending their unique position**

Once the individual has been made a leaver by payroll, their original position will show as vacant in the mini-explorer view, i.e. as a green chair. On a regular basis, perhaps once a month all vacant TES positions should be end dated so they are not displayed in future.

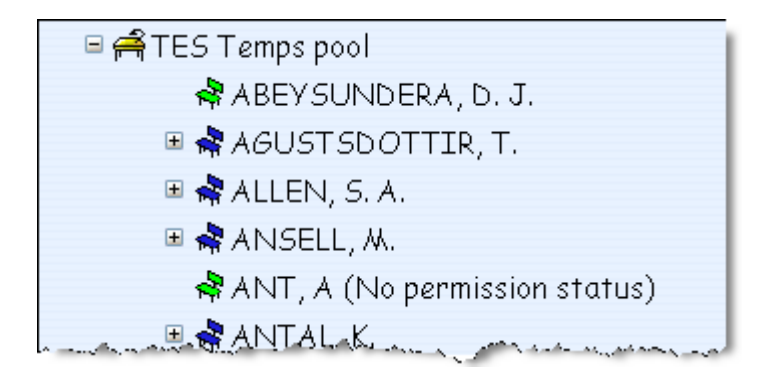

- 1. Select the position
- 2. Select the 'Position Details' form
- 3. Tick the little box entitled 'End date change?' and the date field below it will become active.
- 4. Enter the end date for the position
- 5. Click the Save button

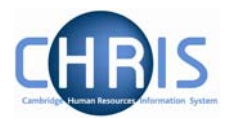

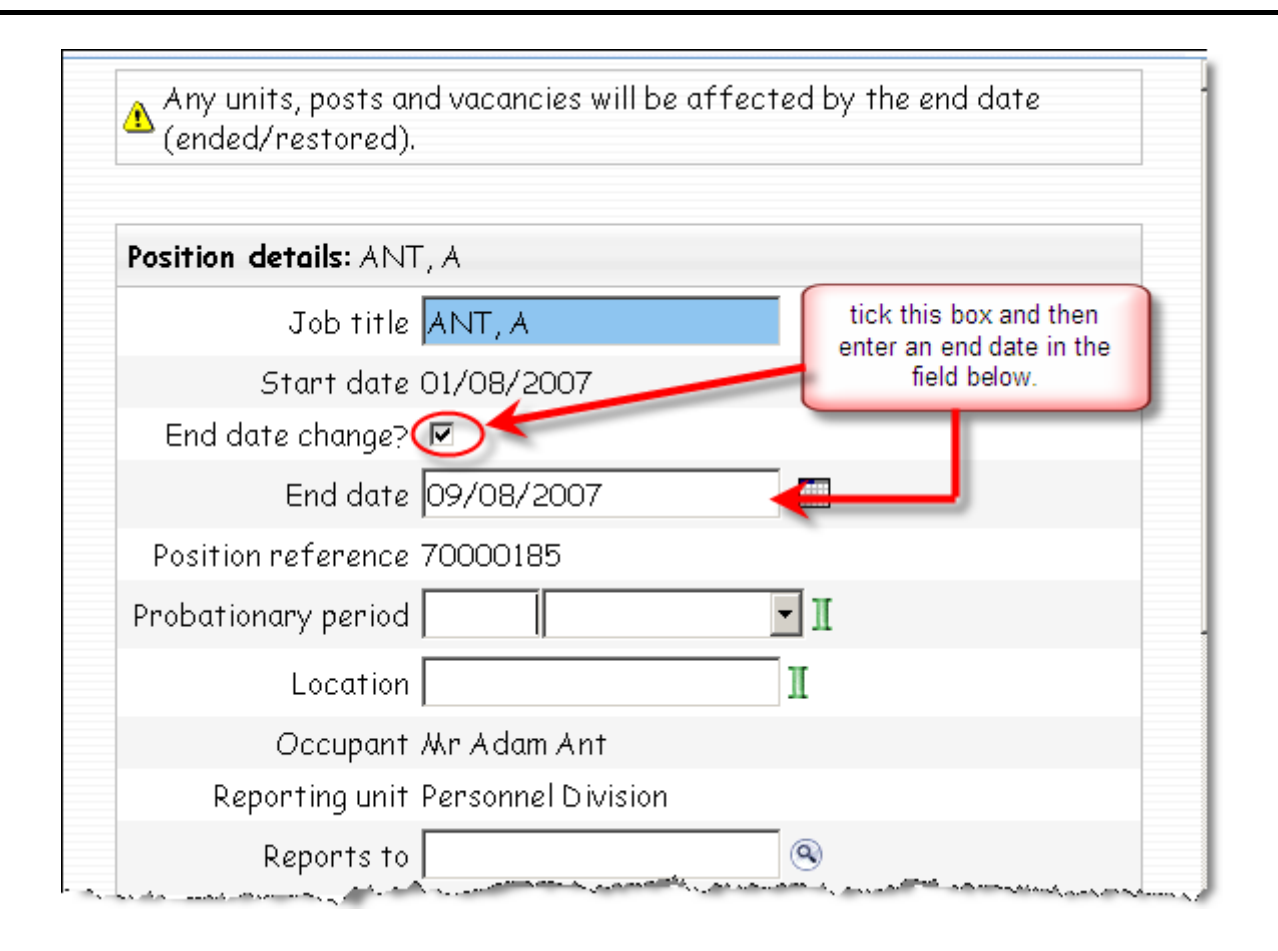